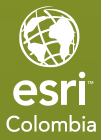

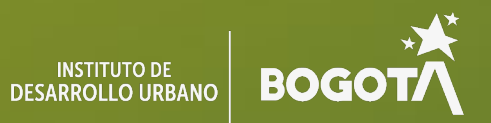

# Recolección de datos en campo e integración de Survey123 y FieldMaps

Ejercicio

## Ejercicio

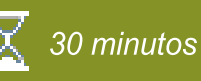

## Explora las combinaciones de bandas

La integración de Survey123 y Field Maps ofrece sinergia para la gestión y recolección de datos geoespaciales en campo, Survey123 permite diseñar formularios inteligentes y personalizados que recopilan datos estructurados con lógica avanzada y validación en tiempo real. Por otro lado, Field Maps proporciona una plataforma robusta para la navegación, edición y visualización de datos en mapas interactivos. Al combinar estas aplicaciones, los usuarios pueden optimizar flujos de trabajo al vincular encuestas detalladas a ubicaciones específicas dentro de un mapa, permitiendo la actualización instantánea de datos en tiempo real. Esto es especialmente útil en proyectos que requieren inspecciones o auditorías precisas, ya que facilita la georreferenciación de la información recolectada. Además, la integración mejora la colaboración entre equipos, centralizando datos en ArcGIS Online o Enterprise y garantizando consistencia y accesibilidad. Por lo tanto, esta sinergia reduce errores al evitar duplicidad de esfuerzos y proporciona una solución eficiente y escalable para proyectos de campo en múltiples sectores.

En este ejercicio aprenderá a:

- Crear una capa de información geográfica en ArcGIS Pro y compartirla para usarla como insumo de recolección de datos como lo con los atributos y geometrías.
- Crear una encuesta desde Survey123 Connect y compartirla para que sus trabajadores en campo consignen información.
- Vincular las aplicaciones Survey123 y Field Maps por medio de XLSform y registrar información por medio de esta integración.

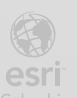

## Paso 1: Crear una encuesta

- a. Abra ArcGIS Survey123 Connect en su equipo.
- b. Inicie sesión sus credenciales.
- c. En la parte superior izquierda, haga clic en el botón +Nueva Encuesta.

 d. En la ventana Nueva encuesta, escriba para título Encuesta Predial\_<Sus iniciales> y seleccione la plantilla Advanced Template.

| Nueva encuesta - ArcGIS Survey1                                                                                                    | 23 Connect            | ×                                                                                                    |  |  |  |  |  |
|----------------------------------------------------------------------------------------------------|-----------------------|----------------------------------------------------------------------------------------------------|--|--|--|--|--|
|                                                                                                    | Nueva encuesta        |                                                                                                    |  |  |  |  |  |
| Título                                                                                                    |                       |                                                                                                    |  |  |  |  |  |
| Encuesta Predial_ISI                                                                                                    | G                     | $\otimes$                                                                                                    |  |  |  |  |  |
| El nombre de la tabla será:                                                                                                    | Encuesta_Predial_ISIG |                                                                                                    |  |  |  |  |  |
| Seleccionar un dise                                                                                                    | ño de XLSForm ini     | cial                                                                                                    |  |  |  |  |  |
| ● Plantillas ○ Muestras                                                                                                    | 🚊 🔍 Buscar            |                                                                                                    |  |  |  |  |  |
| <ul> <li>Muestras</li> <li>Comunidad</li> <li>Mis encuestas</li> <li>Mi organización</li> <li>Servicio de entidades</li> <li>Archivo</li> </ul> |                       | Advanced Template<br>This template includes all XLSForm features<br>supported in ArcGIS Survey123.<br>Modificado: jueves, 29 de febrero de 2024 7:24:53 P. M. Hora<br>est. Pacífico, Sudamérica<br>Tipo: XLSForm<br>Propietario: ArcGIS_Survey123 |  |  |  |  |  |
|                                                                                                    |                       | Standard Template<br>This template includes only those features that are<br>supported in both the ArcGIS Survey123 field app<br>and web app.<br>Modificado: jueves, 29 de febrero de 2024 7:28:13 P. M. Hora<br>est. Pacífico, Sudamérica         |  |  |  |  |  |
|                                                                                                    |                       | Propietario: ArcGIS_Survey123                                                                                                    |  |  |  |  |  |

#### e. Haga clic en Crear encuesta.

Cuando crea una encuesta, se abre un XLSForm, que es un archivo de Excel que esta enlazado a la previsualización de la encuesta en ArcGIS Survey 123 Connect. Cada vez que realice cambios en formulario de Excel, estos se verán reflejados en la encuesta. Posiblemente, en el proceso de creación de la encuesta aparecerán errores asociados a que alguno de los componentes de la encuesta le falta alguna configuración, estos avisos aparecerán a medida que

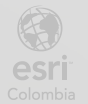

vaya creando la encuesta.

**f.** En la pestaña **survey** del libro de Excel asociado, borre la información que aparecen de ejemplo y deje los campos en blanco.

|   | A                 | В        | С                           | D      |
|---|-------------------|----------|-----------------------------|--------|
| 1 | type 🔽            | name 💌   | label 🔽                     | hint 🗾 |
| 2 |                   |          |                             |        |
| 3 | text              | example1 | Example text question       |        |
| 4 |                   |          |                             |        |
| 5 | select_one yes_no | example2 | Example select_one question |        |
| 6 |                   |          |                             |        |
| - |                   |          |                             |        |

Iniciará creando un grupo de preguntas correspondientes a los datos generales del predio.

- g. Despliegue las opciones de la celda A2, y seleccione begin group.
- h. En la misma fila para la columna name, escriba datos\_generales.
- i. Para la columna label escriba Datos generales.

|    | A           |   | В               | С               |
|----|-------------|---|-----------------|-----------------|
| 1  | type        | Ŧ | name 💌          | label 🗾         |
| 2  | begin group |   | datos_generales | Datos generales |
| 3  |             |   |                 |                 |
| 4  |             |   |                 |                 |
| 5  |             |   |                 |                 |
| 6  |             |   |                 |                 |
| 7  |             |   |                 |                 |
| 8  |             |   |                 |                 |
| 9  |             |   |                 |                 |
| 10 |             |   |                 |                 |
| 11 |             |   |                 |                 |

j. Complete el grupo de preguntas según la siguiente tabla.

| type                  | name           | label                |
|-----------------------|----------------|----------------------|
| date                  | fecha          | Fecha de la encuesta |
| text                  | nombre_c       | Indique su nombre    |
|                       |                | completo             |
| decimal               | Identificacion | Número de            |
|                       |                | identificación       |
| select_one            | departamentos  | Departamento         |
| departamentos         |                |                      |
| select_one municipios | municipios     | Municipio            |
| geopoint              | ubicacion      | Ubicación            |

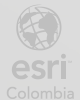

| end group |  |
|-----------|--|
|           |  |

**k.** En la pregunta **Fecha de la encuesta**, desplácese hacia la derecha, ubique la columna **default** y escriba **today()**, Para la columna **readonly** seleccione **yes**.

| type                    | name            | <b>*</b> | label             | *      | hint | * | readonly | - | de      | fault | * |
|-------------------------|-----------------|----------|-------------------|--------|------|---|----------|---|---------|-------|---|
| begin group             | datos_generales | Dato     | s Generales       |        |      |   |          |   |         |       |   |
| date                    | fecha           | Fecha    | a de la encuesta  |        |      |   | yes      |   | today() |       |   |
| text                    | nombre_c        | Indiq    | ue su nombre co   | mpleto |      |   |          |   |         |       |   |
| decimal                 | Identificacion  | Núme     | ero de identifica | ción   |      |   |          |   |         |       |   |
| select_one departamento | departamento    | Depa     | rtamento          |        |      |   |          |   |         |       |   |
| select_one municipio    | municipio       | Muni     | cipio             |        |      |   |          |   |         |       |   |
| geopoint                | ubicacion       | Ubica    | ación             |        |      |   |          |   |         |       |   |

I. Para las preguntas Departamento y Municipio, ubique la columna apperance (F) y seleccione a opción autocomplete. De esta manera la lista de opciones aparecerá como una lista desplegable.

| name 💌          | label 🔽                          | hint                                                                                                    | appearance 💌                                                                                                    |
|-----------------|----------------------------------|----------------------------------------------------------------------------------------------------|----------------------------------------------------------------------------------------------------|
| datos_generales | Datos Generales                  |                                                                                                    |                                                                                                    |
| fecha           | Fecha de la encuesta             |                                                                                                    |                                                                                                    |
| nombre_c        | Indique su nombre completo       |                                                                                                    |                                                                                                    |
| Identificacion  | Número de identificación         |                                                                                                    |                                                                                                    |
| departamento    | Departamento                     |                                                                                                    | autocomplete                                                                                                    |
| municipio       | Municipio                        |                                                                                                    | autocomplete                                                                                                    |
| ubicacion       | Ubicación                        |                                                                                                    |                                                                                                    |
|                 |                                  |                                                                                                    |                                                                                                    |
|                 | name     ▼       datos_generales | nameIabeldatos_generalesDatos GeneralesfechaFecha de la encuestanombre_cIndique su nombre completoIdentificacionNúmero de identificacióndepartamentoDepartamentomunicipioMunicipioubicacionUbicación | name     Iabel     Mint       datos_generales     Datos Generales       fecha     Fecha de la encuesta       nombre_c     Indique su nombre completo       Identificacion     Número de identificación       departamento     Departamento       municipio     Municipio       ubicacion     Ubicación |

m. Para crear la lista de departamentos y municipios, ingrese a la hoja choices.
 Desde su escritorio ingrese a la ruta C:\EsriTraining\Modulo3 y abra el archivo
 Lista departamento\_municipios.txt. Utilizará esta información para completar la lista desplegable de estas preguntas.

n. En la hoja choices, borre los datos por defecto. Escriba en la celda A2:
departamento y en la columna name, pegue la lista de departamento del archivo txt.

o. Copie y pegue en la columna **label**, nuevamente los nombres de los departamentos.

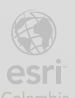

|    | А            | В         | С         |
|----|--------------|-----------|-----------|
| 1  | list_name    | name      | label     |
| 2  | departamento | AMAZONAS  | AMAZONAS  |
| 3  | departamento | ANTIOQUIA | ANTIOQUIA |
| 4  | departamento | ARAUCA    | ARAUCA    |
| 5  | departamento | ATLÁNTICO | ATLÁNTICO |
| 6  | departamento | BOLÍVAR   | BOLÍVAR   |
| 7  | departamento | BOYACÁ    | BOYACÁ    |
| 8  | departamento | CALDAS    | CALDAS    |
| 9  | departamento | CAQUETÁ   | CAQUETÁ   |
| 10 | departamento | CASANARE  | CASANARE  |
| 11 | departamento | CAUCA     | CAUCA     |
| 12 | departamento | CESAR     | CESAR     |
| 13 | departamento | СНОСО́    | СНОСО́    |

p. Después de completar la lista de departamentos, deje una fila en blanco y repita el procedimiento para la lista de opciones para municipios (municipio).
Utilice el archivo de texto como base.

| 36 | municipio | Medellín    | Medellín    |
|----|-----------|-------------|-------------|
| 37 | municipio | Abejorral   | Abejorral   |
| 38 | municipio | Abriaquí    | Abriaquí    |
| 39 | municipio | Alejandría  | Alejandría  |
| 40 | municipio | Amagá       | Amagá       |
| 41 | municipio | Amalfi      | Amalfi      |
| 42 | municipio | Andes       | Andes       |
| 43 | municipio | Angelópolis | Angelópolis |
| 44 | municipio | Angostura   | Angostura   |
| 45 | municipio | Anorí       | Anorí       |
| 46 | municipio | Tununguá    | Tununguá    |
| 47 | municipio | Anza        | Anza        |
| 48 | municipio | Apartadó    | Apartadó    |
| 49 | municipio | Arboletes   | Arboletes   |
| 50 | municipio | Argelia     | Argelia     |
| 51 | municipio | Armenia     | Armenia     |
|    |           |             |             |

**q.** Guarde el archivo y regrese a **Survey Connect** para previsualizar los cambios de la encuesta.

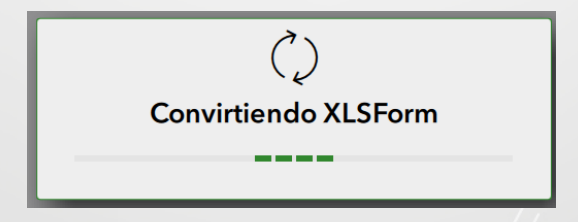

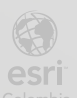

| Encuesta pro                              | edial |
|-------------------------------------------|-------|
| ▼ Datos Generales<br>Fecha de la encuesta |       |
| 🛱 viernes, 29 de noviembre de 2024        |       |
| Indique su nombre completo                |       |
| Número de identificación                  |       |
| Departamento                              | ~     |
| Municipio                                 | X     |
| Ubicación                                 | ↓ ↓   |
|                                           |       |

## Paso 2: Pregunta condicionada

En este paso creará un grupo de preguntas, dónde dependiendo la respuesta que se asigne, se condicione la presencia o ausencia de otras preguntas.

a. En la pestaña **survey**, deje una fila de espacio en el campo **type** seleccione nuevamente **begin group**.

- b. En la misma fila para la columna name, escriba informacion\_del\_predio.
- c. Para la columna label escriba Información del predio.

| type 💌                  | name 💌                 | label 🔽                    |
|-------------------------|------------------------|----------------------------|
| begin group             | datos_generales        | Datos Generales            |
| date                    | fecha                  | Fecha de la encuesta       |
| text                    | nombre_c               | Indique su nombre completo |
| decimal                 | Identificacion         | Número de identificación   |
| select_one departamento | departamento           | Departamento               |
| select_one municipio    | municipio              | Municipio                  |
| geopoint                | ubicacion              | Ubicación                  |
| end group               |                        |                            |
|                         |                        |                            |
| begin group             | informacion_del_predio | Información del predio     |

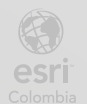

d. Ahora complete el grupo de preguntas según la siguiente tabla.

| type                     | name             | label                       |
|--------------------------|------------------|-----------------------------|
| select_one cuenta_predio | cuenta_predio    | ¿Cuenta con un predio?      |
| select_one habita_predio | habita_predio    | ¿Habita el predio?          |
| date                     | fecha_predio     | ¿Desde qué fecha vive en el |
| 1/))                     |                  | predio?                     |
| text                     | direccion_predio | Dirección del predio        |
| text                     | folio_matricula  | Folio de matrícula          |
| text                     | codigo_catastral | Código Catastral            |
| select_one tipo          | tipo_predio      | ¿Cuál es el tipo de predio? |
| end group                |                  |                             |

| begin group              | informacion_del_predio | Información del predio              |
|--------------------------|------------------------|-------------------------------------|
| select_one cuenta_predio | cuenta_predio          | ¿Cuenta con un predio?              |
| select_one habita_predio | habita_predio          | ¿Habita el predio?                  |
| date                     | fecha_predio           | ¿Desde qué fecha vive en el predio? |
| text                     | direccion_predio       | Dirección del predio                |
| text                     | folio_matricula        | Folio de matrícula                  |
| text                     | codigo_catastral       | Código Catastral                    |
| select_one tipo          | tipo_predio            | ¿Cuál es el tipo de predio?         |
| end group                |                        |                                     |

e. En la hoja **choices**, después de la lista de municipios escriba las opciones de respuesta para las listas de **cuenta\_predio**, **habita\_predio** y **tipo\_predio**. Tome como referente la siguiente tabla.

| list_name     | name        | label       |
|---------------|-------------|-------------|
| cuenta_predio | si          | Sí          |
| cuenta_predio | no          | No          |
| habita_predio | si          | Sí          |
| habita_predio | no          | No          |
| tipo          | Residencial | Residencial |
| tipo          | Comercial   | Comercial   |

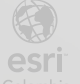

| tipo | Industrial | Industrial |
|------|------------|------------|
| tipo | Agrícola   | Agrícola   |

Su tabla se vera como las siguiente imagen:

| cuenta_predio | si          | Sí          |
|---------------|-------------|-------------|
| cuenta_predio | no          | No          |
|               |             |             |
| habita_predio | si          | Sí          |
| habita_predio | no          | No          |
|               |             |             |
| tipo          | Residencial | Residencial |
| tipo          | Comercial   | Comercial   |
| tipo          | Industrial  | Industrial  |
| tipo          | Agrícola    | Agrícola    |

f. Guarde el archivo y regrese a **Survey Connect** para previsualizar los cambios de la encuesta.

| Datos Generales                                                                                    |
|----------------------------------------------------------------------------------------------------|
| <ul> <li>Información del predio</li> <li>¿Cuenta con un predio?</li> <li>Sí</li> <li>No</li> </ul> |
| ¿Habita el predio?<br>Sí<br>No                                                                     |
| ¿Desde qué fecha vive en el predio?                                                                |
| 🗇 Fecha                                                                                            |
| Dirección del predio                                                                               |
| Folio de matrícula                                                                                 |
|                                                                                                    |
| Código Catastral                                                                                   |
|                                                                                                    |
| ¿Cuál es el tipo de predio?<br>Residencial<br>Comercial<br>Industrial<br>Agrícola                  |

- g. Regrese al XLSForm, y diríjase a la hoja setting.
- h. En la celda A2, reemplace el texto y escriba Encuesta Predial.

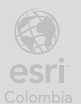

|   | А                | В       |
|---|------------------|---------|
| 1 | form_title       | form_id |
| 2 | Encuesta Predial |         |
| 3 |                  |         |
| 4 |                  |         |

i. Guarde el archivo nuevamente y verifique los cambios en la Encuesta.

Ahora establecerá un condicional para que las preguntas después de cuenta\_predio, se habiliten solamente cuando la respuesta a esta pregunta sea Sí.

j. Diríjase a la hoja **survey**, ubique la fila de la pregunta **habita\_predio**, y luego diríjase a la columna **relevant**.

k. En el campo relevant escriba \${cuenta\_predio} = 'si'

| type 🔽                   | name 💌                 | label 🛛                             | 🖌 relevant 🔽             |
|--------------------------|------------------------|-------------------------------------|--------------------------|
| begin group              | datos_generales        | Datos Generales                     |                          |
| date                     | fecha                  | Fecha de la encuesta                |                          |
| text                     | nombre_c               | Indique su nombre completo          |                          |
| decimal                  | Identificacion         | Número de identificación            |                          |
| select_one departamento  | departamento           | Departamento                        |                          |
| select_one municipio     | municipio              | Municipio                           |                          |
| geopoint                 | ubicacion              | Ubicación                           |                          |
| end group                |                        |                                     |                          |
|                          |                        |                                     |                          |
| begin group              | informacion_del_predio | Información del predio              |                          |
| select_one cuenta_predio | cuenta_predio          | ¿Cuenta con un predio?              |                          |
| select_one habita_predio | habita_predio          | ¿Habita el predio?                  | \${cuenta_predio} = 'si' |
| date                     | fecha_predio           | ¿Desde qué fecha vive en el predio? | \${cuenta_predio} = 'si' |
| text                     | direccion_predio       | Dirección del predio                | \${cuenta_predio} = 'si' |
| text                     | folio_matricula        | Folio de matrícula                  | \${cuenta_predio} = 'si' |
| text                     | codigo_catastral       | Código Catastral                    | \${cuenta_predio} = 'si' |
| select_one tipo          | tipo_predio            | ¿Cuál es el tipo de predio?         | \${cuenta_predio} = 'si' |
| end group                |                        |                                     |                          |

I. Aplique este texto para las preguntas que restan en el grupo.

**m**. Guarde los cambios en el archivo de **Excel** y verifique en la encuesta su funcionamiento.

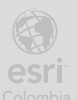

|                                                                                               | Encuesta Predial | Å.           |
|-----------------------------------------------------------------------------------------------|------------------|--------------|
| <ul> <li>Información del Predio<br/>¿Cuenta con un predio?</li> <li>Sí</li> <li>No</li> </ul> |                  |              |
| ¿Habita el predio?<br>Sí<br>No                                                                |                  |              |
| ¿Desde qué fecha vive en el predio?                                                           |                  |              |
| Dirección del predio                                                                          |                  |              |
| Folio de matrícula                                                                            |                  |              |
|                                                                                               |                  |              |
|                                                                                               |                  | $\checkmark$ |

## Paso 3: Cálculo de preguntas

En este paso creará un grupo de preguntas, dónde realizará un cálculo para la edad de la persona encuestada, de tal forma que, suministrando la información de la fecha de nacimiento, se calcule la edad.

a. En la pestaña **survey**, deje una fila de espacio y en el campo **type** seleccione nuevamente **begin group**.

- b. En la misma fila para la columna name, escriba datos\_solicitante.
- c. Para la columna label escriba Datos del habitante.
- d. Complete el grupo de preguntas según la siguiente tabla.

| type      | name                | label                     |
|-----------|---------------------|---------------------------|
| text      | nombre              | Nombre                    |
| date      | fecha_nacimiento    | Fecha de Nacimiento       |
| integer   | edad                | Edad                      |
| text      | documento_identidad | Documento de<br>identidad |
| end group | 4                   |                           |

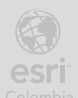

| type        | 🔽 nan | ne               | label                  | ¥ |
|-------------|-------|------------------|------------------------|---|
| begin group | dat   | os_solicitante   | Datos del Solicitante  |   |
| text        | nor   | nbre             | Nombre                 |   |
| date        | fec   | ha_nacimiento    | Fecha de Nacimiento    |   |
| integer     | eda   | d                | Edad                   |   |
| text        | doc   | umento_identidad | Documento de identidad |   |
| end group   |       |                  |                        |   |
| (           |       |                  |                        |   |

Ahora establecerá un nuevo condicional para el grupo de preguntas, para que las mismas se habiliten solamente cuando la respuesta a esta pregunta de "habita\_predio" sea **no**.

e. Diríjase a la hoja **survey**, ubique la fila de la pregunta **Datos del habitante**, y luego diríjase a la columna **relevant**.

#### f. En el campo relevant escriba \${habita\_predio} = 'no'

Esta regla se aplicará únicamente al grupo de preguntas en caso de que el dueño del predio no sea el mismo quien lo habita.

| begin group | datos_habitante     | Datos del habitante    | \${habita_predio} = 'no' |
|-------------|---------------------|------------------------|--------------------------|
| text        | nombre              | Nombre                 |                          |
| date        | fecha_nacimiento    | Fecha de Nacimiento    |                          |
| integer     | edad                | Edad                   |                          |
| text        | documento_identidad | Documento de identidad |                          |
| end group   |                     |                        |                          |

#### g. Guarde los cambios.

| - Datos del habitante  |  |  |  |
|------------------------|--|--|--|
| Nombre                 |  |  |  |
|                        |  |  |  |
| Fecha de Nacimiento    |  |  |  |
| 🛱 Fecha                |  |  |  |
| Edad                   |  |  |  |
|                        |  |  |  |
| Documento de identidad |  |  |  |
|                        |  |  |  |

Ahora realizará el cálculo de la edad.

 h. Ubíque en la fila de la pregunta integer (edad), diríjase a la columna readonly y seleccione yes.

i. Luego en la misma fila, diríjase al campo calculation y escriba:

int((today() - \${fecha\_nacimiento}) div (1000 \* 24 \* 60 \* 60 \* 365.25)) opcionalmente puede utilizar (today()-\${fecha\_nacimiento})div(31557600000)

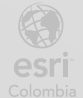

- j. Guarde los cambios y previsualice la encuesta.
- k. Seleccione alguna fecha de nacimiento y observe el cálculo de edad.

| <ul> <li>Datos del habitante</li> </ul> |  |
|-----------------------------------------|--|
| Nombre                                  |  |
|                                         |  |
| Fecha de Nacimiento                     |  |
| 🛗 miércoles, 9 de agosto de 1995        |  |
| Edad                                    |  |
| 29                                      |  |
| Documento de identidad                  |  |
|                                         |  |

### Paso 4: Crear una capa web

En este paso, utilizará la encuesta para que los usuarios ingresen una fotografía de los planos del predio. Si no tienen una fotografía, podrán dibujar los límites del predio utilizando ArcGIS Field Maps. Para ello, se creará un servicio geográfico de polígono que permite dibujar el predio en Field Maps y cargar los atributos necesarios de la encuesta de Survey123.

A continuación, se muestra el flujo de trabajo para la creación y publicación del servicio para su uso en Field Maps y Survey123.

- a. Desde la barra de búsqueda de su escritorio, localice y abra ArcGIS Pro.
- b. Cree un nuevo proyecto a partir de un mapa.

c. En Name (Nombre) escriba Campo y en Location (Ubicación) diríjase a la ruta C:\EsriTraininig. Cree su propia carpeta si es necesario.

| New Project                              | $\times$ |
|------------------------------------------|----------|
| Name                                     |          |
| Campo                                    |          |
| Location                                 |          |
| C\EsriTraininig ~                        |          |
| ✓ Create a folder for this local project |          |

- d. Haga clic en OK.
- e. Desde el panel de Catalog (Catálogo), expanda la pestaña Databases

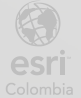

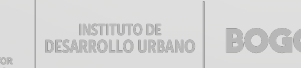

(Base de datos).

f. Haga clic derecho sobre Campo.gdb, seleccione New (Nuevo) y haga clic en Feature Class.

g. En el panel Create Feature Class (Crear Feature Class) complete los parámetros:

- Name (Nombre): Predios •
- Alias: Predios .
- Feature Class Type (Tipo de Feature Class): Polygon •

| Create F                             | eature Class ~<br>Define<br>• • • • • •                                                                                                    | , ц | × |
|--------------------------------------|----------------------------------------------------------------------------------------------------|-----|---|
| Name                                 | Predios                                                                                                    |     |   |
| Alias                                | Predios                                                                                                    |     |   |
| Feature<br>Type c<br>class.<br>Polyg | Class Type<br>of features stored in the feature<br>on                                                                                                    | ~   |   |
| Geome<br>M<br>V<br>V<br>V            | tric Properties<br>1 Values - Coordinates include M<br>alues used to store route data.<br>2 Values - Coordinates include Z<br>alues used to store 3D data. |     |   |

h. Haga clic en Next (Siguiente).

INSTITUTO DE DESARROLLO URBANO

BOGO

i. En la sección Fields (Campos), desde Click her to add new field (Haga clic aquí para agregar un nuevo campo) agregue los siguientes campos. Coincidirán con algunos campos de la encuesta de Survey123.

| Field Name          | Data Type |
|---------------------|-----------|
| nombre              | Text      |
| documento_identidad | Text      |
| fechacaptura        | Date      |
| codigo_catastral    | Text      |
| observaciones       | Text      |
| 14                  |           |

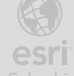

| ( | Ēre | eate Feature Class            | ~ ± ×         |
|---|-----|-------------------------------|---------------|
|   |     | Fiel                          | ds            |
|   |     | • • •                         | Import Delete |
|   | ⊿   | Field Name                    | Data Type     |
|   |     | OBJECTID                      | OBJECTID      |
|   |     | SHAPE                         | SHAPE         |
|   |     | nombre                        | Text          |
|   |     | documento_identidad           | Text          |
|   |     | fechacaptura                  | Date          |
|   |     | codigo_catastral              | Text          |
|   |     | observaciones                 | Text          |
|   |     | Click here to add a new field |               |
|   |     |                               |               |
|   |     |                               |               |

j. Haga clic en Next (Siguiente).

k. En la sección Spatial Reference (Referencia espacial), seleccione el sistema de coordenadas MAGNA-SIRGAS 2018 Origen-Nacional (WKID: 9377)

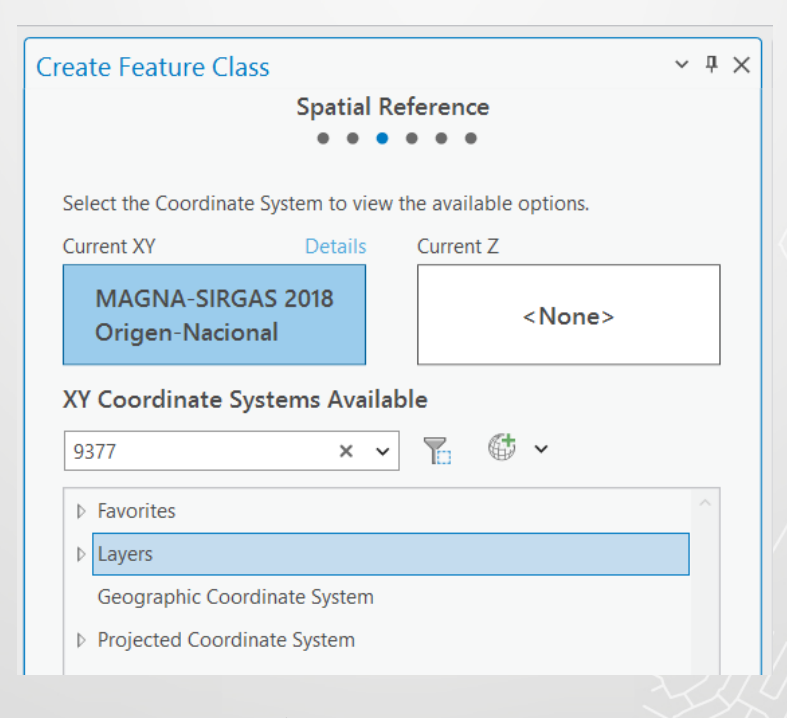

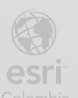

BOGOT

I. Haga clic en Finish (Finalizar).

La capa Predios se agrega al mapa.

Ahora, publicará la capa en ArcGIS Online, para crear un mapa web que será insumo para ArcGIS FieldMaps.

m. Diríjase a la pestaña Share (Compartir), en el grupo Share As (Compartir

como), seleccione **Web Layer** (Capa web).

n. En el panel Sharing (Compartiendo), complete los siguientes parámetros:

- Name (Nombre): Actualización Predial <sus iniciales>
- Summary (Resumen): Capa realizada para la creación y actualización predial junto con la Integración.
- Tags (Etiquetas): Levantamiento, Actualización

| Share As Web Layer                                                       | ?       | ~     | џ  | × |
|--------------------------------------------------------------------------|---------|-------|----|---|
| Sharing Map As A Web Layer                                               |         |       |    |   |
| General Configuration Content                                            |         |       |    |   |
| ✓ Item Details<br>Name                                                   |         |       |    | î |
| Actualización Predial AHV                                                |         |       |    | I |
| Summary                                                                  |         |       |    | I |
| Capa realizada para la creación y actualización predia<br>la Integración | al junt | :0 C( | on | I |
| Tags                                                                     |         |       |    | I |
| LEvantamiento × Actualizacion × Add Tag                                  | (s)     |       |    |   |

o. Para Layer Type (Tipo de capa) seleccione Feature.

 p. En el panel Share As Web Layer (Compartir como capa web), haga clic en la pestaña Configuration (Configuración).

**q.** Haga clic en el icono **Configuration Web Layer Properties** (Propiedades de configuración de capa web).

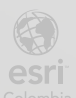

| Share As Web Layer<br>Sharing Campo As A Web Layer<br>General Configuration Content | ? | ~ | д | × |
|-------------------------------------------------------------------------------------|---|---|---|---|
|                                                                                     |   |   |   |   |
| Layer(s)                                                                            |   | [ | / | / |
| Additional Layers                                                                   |   |   |   | , |

r. En la sección Operations (Operaciones), active las casillas

Approve for Public Data Collection (Aprobar la recopilación de datos públicos).

 Enable editing and allow editors to (Habilitar la edición y permitir que los editores).

✓ Enable Sync (Habilitar la sincronización).

✓ **Export Data** (Exportar datos).

|                               | Feature Properties    |
|-------------------------------|-----------------------|
| ✓ Operations                  |                       |
| Approve for P                 | ublic Data Collection |
| 🗹 Enable editing              | and allow editors to: |
| Add                           |                       |
| Delete                        |                       |
| Update                        |                       |
| <ul> <li>Attribute</li> </ul> | s only                |
| Attribute                     | s and geometry        |
| Enable Sync                   |                       |
| Export Data                   |                       |

s. Antes de publicar, desde el panel de Contents (Contenido) haga clic
 derecho en Map (Mapa) y seleccione Propierties (Propiedades) para abrir las
 propiedades del mapa.

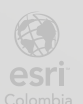

| Drawing O | rder               |                 |                    |        |   |    |
|-----------|--------------------|-----------------|--------------------|--------|---|----|
| 📕 Map     | ÷                  | Add Data        |                    | Alt+D  |   | ua |
| Predios   | Ê                  | Paste           |                    | Ctrl+V |   | ~  |
|           |                    | New Group Lay   | rer                |        |   | c  |
| World H   |                    | Set Reference S | Scale              |        |   |    |
| Violia H  | <u>×</u> .         | Clear Reference | e Scale            |        |   | r  |
|           | Ŕ                  | Zoom To Refer   | ence Scale         |        |   |    |
|           | æ                  | Labeling        |                    |        | > | 2  |
|           |                    | Convert Labels  |                    |        | > | 1  |
|           | ß                  | Masking         |                    |        |   |    |
|           | <b>0</b> ≣         | Create Thumbn   | ail                |        |   |    |
|           | $\mathbf{\Lambda}$ | Import Thumbr   | nail               |        |   |    |
|           |                    | View Metadata   |                    |        |   |    |
|           | , <b>*</b>         | Edit Metadata   |                    |        |   |    |
|           | Ņ                  | Update Data So  | ources             |        |   |    |
|           |                    | Reorder Layers  |                    |        | > |    |
|           | I                  | Save As Map Fi  | le                 |        |   |    |
|           |                    | Save As Offline | Service Definition | on     | > |    |
|           | P                  | Properties      |                    |        |   | N  |

 t. En la pestaña General, active la casilla Allow assignment of unique numeric IDs for sharing web layers (Permitir la asignación de identificadores numéricos únicos para compartir capas web).

| Map Properties: Campo |                                                                                                    |        | × |
|-----------------------|----------------------------------------------------------------------------------------------------|--------|---|
| General               | Name                                                                                                    |        |   |
| Extent                |                                                                                                    |        |   |
| Clip Layers           | Map units Meters                                                                                                    |        |   |
| Metadata              | Display units Meters T                                                                                                    |        |   |
| Coordinate Systems    |                                                                                                    |        |   |
| Transformation        | Reference scale <none> •</none>                                                                                                    |        |   |
| Illumination          | Rotation 0.00 ×                                                                                                    |        |   |
| Labels                |                                                                                                    |        |   |
| Color Management      | Background color                                                                                                    |        |   |
| Indoor Layers         | Use masking 1                                                                                                    |        |   |
|                       | Draw up to and including the maximum scale in scale ranges                                                                                  |        |   |
|                       | $\checkmark$ Allow assignment of unique numeric IDs for sharing web layers ()                                                               |        |   |
|                       | To avoid ID reassignment, ensure that the unique numeric ID in the Properties dialog box of each table, or relate matches the existing IDs. | layer, |   |
|                       |                                                                                                    |        |   |

- u. Haga clic en OK.
- v. Repita el procedimiento para abrir las propiedades de la capa Predios.

w. En la sección **Display** (Mostrar), cambie el **Display field** (Mostrar campo) por **nombre** y haga clic en **OK**.

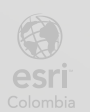

| Layer Properties: Predio |                                             |
|--------------------------|---------------------------------------------|
| General                  | Scale symbols                               |
| Metadata                 | Scale symbols when a reference scale is set |
| Source                   |                                             |
| Elevation                | Display field                               |
| Selection                | nombre 💌 🔀                                  |
| Display                  | Show MapTips                                |
| Cache                    |                                             |
| Definition Query         |                                             |
| Time                     |                                             |
|                          |                                             |

x. En el panel Share As Web Layer (Compartir como capa web), haga clic en
 Analyze (Analizar) posteriormente en Publish (Publicar).

#### **Finish Sharing**

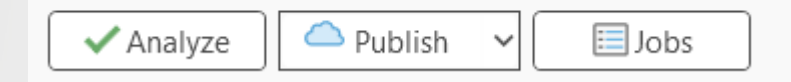

Nota: Haga caso omiso a las 2 advertencias de color amarillo que posiblemente aparezcan, indican que el mapa base no podrá ser compartido.

## Paso 5: Crear un mapa web.

Ahora que ya tiene una capa web publicada en ArcGIS Online, la utilizará para crear un mapa web. Integrará el mapa web en la encuesta para poder conectarse con ArcGIS FieldMaps.

**a.** Desde el navegador web de su preferencia, ingrese a ArcGIS Online, con sus credenciales.

b. En el portal de ArcGIS Online, diríjase a la pestaña Contenido.

En el contenido, debe ver la capa web publicada. Se publica un Feature Layer (alojado) y un Service Definition.

| Título             |                                   | •                         | Modificado | • |          |                  |  |
|--------------------|-----------------------------------|---------------------------|------------|---|----------|------------------|--|
| Actualización Pred | ial AHV                           | 🧏 Feature Layer (alojado) | 4 dic 2024 | P | <b>A</b> | Previsualización |  |
| Actualización Pred | ial AHV                           | Service Definition        | 4 dic 2024 | P | 2        | Previsualización |  |
|                    | INSTITUTO DE<br>DESARROLLO URBANO | BOGOTA 19                 | )          |   |          |                  |  |

c. Haga clic capa Actualizacion Predial <sus iniciales> (Feature Layer (alojado)).

d. Se abre la página de Detalles del elemento, en la parte inferior derecha de la página encontrará la URL que contiene el servicio publicado de la capa web,
 copie la url en un bloc de notas, la utilizará más adelante.

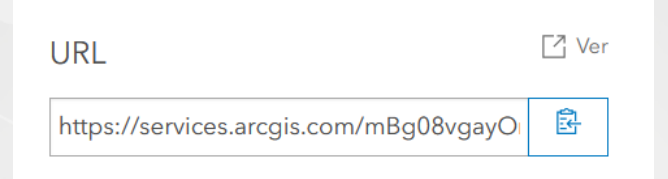

e. En la misma página, en la parte superior haga clic en Abrir en Map Viewer.

| Levantamiento Predial IS     | SIG /                                                                                                    | Información general | Datos  | Visualización | Uso                  | Avanzada |
|------------------------------|----------------------------------------------------------------------------------------------------|---------------------|--------|---------------|----------------------|----------|
| 🥖 Editar vista en miniatura  |                                                                                                    |                     |        | Abrir en      | Map Viewer           | ×        |
| Real Provide State           | Integración Levantamiento Predial<br>Peature Layer (alojado) de ent_mbaez<br>Elemento creado: 20 jun 2024 Elemento actualizado: 20 jun 2024. Ver recuento: | 0                   | Editar | Abrir en      | el visor de e        | top v    |
| Agregar a favoritos          | Recopilación de datos públicos                                                                                                    |                     |        | Creat         | Publicar v           |          |
| Descripción                  |                                                                                                    | ı                   | Editar | Exp           | ortar datos          | ×        |
| Agregue una descripción deta | allada del elemento.                                                                                                    |                     |        | Ac            | tualizar dato:       | s        |
| Capas                        |                                                                                                    |                     |        | Me            | Compartir<br>tadatos | ~        |

f. La capa se abre en el visor de mapas, diríjase al panel de la izquierda,

seleccione la opción Guardar y abrir y haga clic en Guardar como.

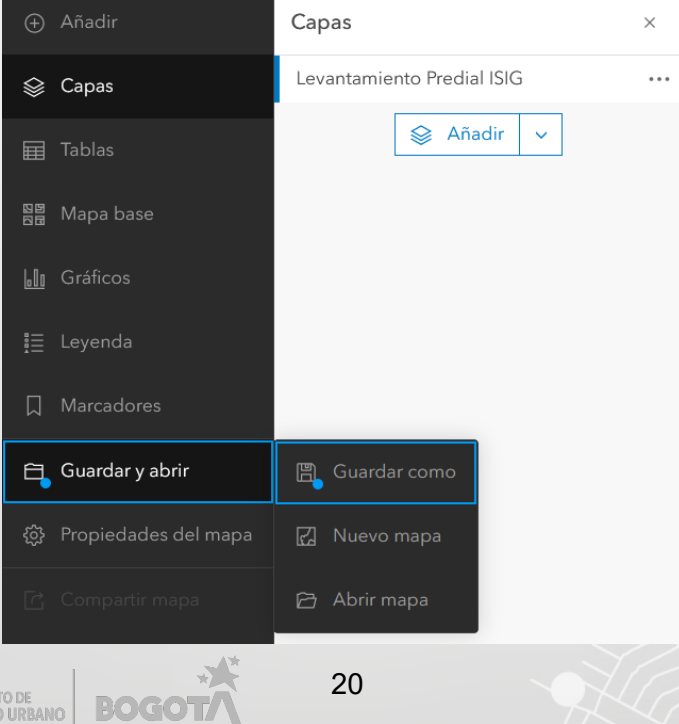

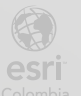

g. Guarde el mapa con el nombre Mapa Actualización Predial <sus iniciales>.

| Guardar mapa                  | × |
|-------------------------------|---|
| Título                        |   |
| Mapa Actualización Predial AH |   |
| Carpeta                       |   |
| 份 ent_aherran                 | ~ |

- h. / Haga clic en Guardar.
- i. Observe la URL del mapa, seleccione y copie el código que aparece al final, después del webmap=. Péguela en un bloc de notas, la necesitara más adelante.

ttps://entrenamiento.maps.arcgis.com/apps/mapviewer/index.html?webmap=b572077733414eae8ae7f9b68f7dd6ff

## Paso 6: Integración con ArcGIS FieldMaps

- a. Regrese al XLSForm, para finalizar la configuración de la encuesta.
- En la pestaña survey, deje una fila de espacio y en el campo type seleccione nuevamente begin group.
- c. En la misma fila para la columna name, escriba registro\_predio.
- d. Para la columna label escriba Información de captura.
- e. Ahora complete el grupo de preguntas según la siguiente tabla.

| type                   | name                 | label                   |
|------------------------|----------------------|-------------------------|
| begin group            | registro_predio      | Información de captura  |
| image                  | registro_fotografico | Registro Fotográfico    |
| select_one mapa_predio | mapa_predio          | ¿Cuenta con el mapa del |
|                        |                      | predio?                 |
| note                   | captura_campo        | Redireccionamiento a    |
|                        |                      | ArcGIS FieldMaps.       |

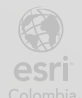

|  | end group |  |  |
|--|-----------|--|--|
|--|-----------|--|--|

f. En la hoja choices, después de la lista de tipo escriba las opciones de respuesta para la lista mapa\_predio. Tome como referente la siguiente tabla

| list_name   | name | label |
|-------------|------|-------|
| mapa_predio | si   | Sí    |
| mapa_predio | no   | No    |

| 1165             |    |    |
|------------------|----|----|
| 1166 mapa_predio | si | Sí |
| 1167 mapa_predio | no | No |

Las dos primeras preguntas de este grupo de preguntas van a validar si el usuario tiene el mapa del predio, si la respuesta es Sí, terminará la encuesta y podrá adjuntar dicho mapa. Si la respuesta es No, se habilitará un enlace para ser conectado con ArcGIS FieldMaps para agregar el polígono del predio.

g. Vuelva a la hoja survey, en la fila de la pregunta note, ubique la columna relevant, y en la casilla, escriba \${mapa\_predio} = 'no'

| type                   | Ŧ | name 🔻               | label                           | •   | hint                                                                                                    | relevant                  | - |
|------------------------|---|----------------------|---------------------------------|-----|----------------------------------------------------------------------------------------------------|---------------------------|---|
| begin group            |   | registro_predio      | Información de captura          |     |                                                                                                    |                           |   |
| image                  |   | registro_fotografico | Registro Fotográfico            |     |                                                                                                    |                           |   |
| select_one mapa_predio |   | mapa_predio          | ¿Cuenta con el mapa del predio? | ?   |                                                                                                    |                           |   |
| note                   |   | captura_campo        | Redireccionamiento a ArcGIS Fie | elc | <a fieldmaps<="" href="https://fieldmaps&lt;/td&gt;&lt;td&gt;s. \${mapa_predio} = 'no'&lt;/td&gt;&lt;td&gt;&lt;/td&gt;&lt;/tr&gt;&lt;tr&gt;&lt;td&gt;end group&lt;/td&gt;&lt;td&gt;&lt;/td&gt;&lt;td&gt;&lt;/td&gt;&lt;td&gt;&lt;/td&gt;&lt;td&gt;&lt;/td&gt;&lt;td&gt;&lt;/td&gt;&lt;td&gt;&lt;/td&gt;&lt;td&gt;&lt;/td&gt;&lt;/tr&gt;&lt;tr&gt;&lt;td&gt;select_one mapa_predio&lt;br&gt;note&lt;br&gt;end group&lt;/td&gt;&lt;td&gt;&lt;/td&gt;&lt;td&gt;mapa_predio&lt;br&gt;captura_campo&lt;/td&gt;&lt;td&gt;¿Cuenta con el mapa del predio:&lt;br&gt;Redireccionamiento a ArcGIS Fie&lt;/td&gt;&lt;td&gt;?&lt;br&gt;ek&lt;/td&gt;&lt;td&gt;&lt;a href=" https:="" td=""><td>s. \${mapa_predio} = 'no'</td><td></td></a> | s. \${mapa_predio} = 'no' |   |

Guarde el archivo de Excel, y verifique la encuesta. h.

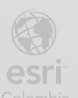

|                                                                          | Encuesta Predial | હોંહ |
|--------------------------------------------------------------------------|------------------|------|
| Datos Generales                                                          |                  |      |
| Información del Predio                                                   |                  |      |
| Datos del solicitante                                                    |                  |      |
| <ul> <li>Información de captura</li> <li>Registro Fotográfico</li> </ul> |                  |      |
| ¿Cuenta con el mapa del predio?<br>Sí<br>No                              |                  |      |
| Redireccionamiento a ArcGIS FieldMaps                                    |                  |      |
|                                                                          |                  |      |

Para configurar la opción del redireccionamiento a ArcGIS FieldMaps, deberá crear un enlace.

i. Regrese al XLSForm, en la hoja survey, ubíquese en la pregunta note, en la columna hint.

|    | type                   | Ŧ | name                 | Ŧ | label                                 | Ŧ | hint | Ŧ | g |
|----|------------------------|---|----------------------|---|---------------------------------------|---|------|---|---|
| 24 |                        |   |                      |   |                                       |   |      |   |   |
| 25 | begin group            |   | registro_predio      |   | Información de captura                |   |      |   |   |
| 26 | image                  |   | registro_fotografico |   | Registro Fotográfico                  |   |      |   |   |
| 27 | select_one mapa_predio |   | mapa_predio          |   | ¿Cuenta con el mapa del predio?       |   |      | _ |   |
| 28 | note                   |   | caputa_campo         |   | Redireccionamiento a ArcGIS FieldMaps |   |      |   | Г |
| 29 | end group              |   |                      |   |                                       |   |      |   |   |
| 30 |                        |   |                      |   |                                       |   |      |   |   |
| 21 |                        |   |                      |   |                                       |   |      |   | Γ |

j. En este campo, construya la siguiente url, para permitir el redireccionamiento.

<a

href="https://fieldmaps.arcgis.app?itemID=2e4c825c79fa40a39fcb49590e16 f368&referenceContext=addFeature&featureSourceURL=https://services.ar cgis.com/mBg08vgayOnqC7Si/arcgis/rest/services/Levantamiento\_Predial \_MRBR/FeatureServer&featureAttributes=%7B%22nombre\_completo%22: %22\${nombre}%22,%22documento\_identidad%22:%22\${documento\_identi dad}%22%7D">Redireccionamiento Field Maps</a>

- Reemplace los valores subrayados en morado, por el código del mapa web que copio anteriormente en el bloc de notas
- I. Reemplace los valores subrayados en verde, por la URL de la capa web.
- m. Copie todo el enlace y péquelo en el campo hint.

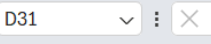

i × fx
 ca href="https://fieldmaps.arcgis.app?itemlD=a284f643240c46e597797001f4704670
 &referenceContext=addFeature&featureSourceURL=https://services.arcgis.com/mBg08vg
 22nombre\_completo%22:%22\${nombre}%22,%22documento\_identidad%22:%22\${docum

|    | type 👻                 | name 🔽               | label 👻                          | hint 👻                           |
|----|------------------------|----------------------|----------------------------------|----------------------------------|
| 28 | begin group            | registro_predio      | Información de captura           |                                  |
| 29 | image                  | registro_fotografico | Registro Fotográfico             |                                  |
| 30 | select_one mapa_predio | mapa_predio          | ¿Cuenta con el mapa del predio?  |                                  |
| 31 | note                   | captura_campo        | Redireccionamiento a ArcGIS Fiel | <a href="https://fieldmaps.</td> |
|    |                        |                      |                                  |                                  |

n. Guarde el archivo de Excel y verifique la encuesta.

| Encuesta Predial                                                         | d. |
|--------------------------------------------------------------------------|----|
| Datos Generales                                                          |    |
| Información del Predio                                                   |    |
| Datos del solicitante                                                    |    |
| <ul> <li>Información de captura</li> <li>Registro Fotográfico</li> </ul> |    |
|                                                                          |    |
| ;Cuenta con el mapa del predio?<br>Sí<br>• No                            |    |
| Redireccionamiento a ArcGIS FieldMaps<br>© Redireccionamiento Field Maps |    |

## Paso 7: Publicación de la encuesta.

a. En la ventana de Survey123 Connect, haga clic en  $ch^{2}$  Publicar.

| Ľ                                                                        |                                                                                                    |                                                                                                    |
|--------------------------------------------------------------------------|----------------------------------------------------------------------------------------------------|----------------------------------------------------------------------------------------------------|
|                                                                          | Encuesta Predial                                                                                                    | ý                                                                                                    |
| Datos Generales                                                          |                                                                                                    |                                                                                                    |
| Información del Predio                                                   |                                                                                                    |                                                                                                    |
| Datos del solicitante                                                    |                                                                                                    |                                                                                                    |
| <ul> <li>Información de captura</li> <li>Registro Fotográfico</li> </ul> |                                                                                                    |                                                                                                    |
|                                                                          |                                                                                                    |                                                                                                    |
| ¿Cuenta con el mapa del predio?                                          |                                                                                                    |                                                                                                    |
| Sí<br>● No                                                               |                                                                                                    |                                                                                                    |
| Redireccionamiento a ArcGIS FieldMaps                                    |                                                                                                    |                                                                                                    |
|                                                                          | Patos Generales Información del Predio Datos del solicitante Información de captura Registro Fotográfico ¿Cuenta con el mapa del predio? Sí No Redireccionamiento a ArcGIS FieldMaps Redireccionamiento Field Maps | Encuesta Predial_ISIG<br>Encuesta Predial<br>> Datos Generales<br>> Información del Predio<br>> Datos del solicitante<br>< Información de captura<br>Registro Fotográfico<br>¿Cuenta con el mapa del predio?<br>Sí<br>• No<br>Redireccionamiento a ArcGIS FieldMaps<br>• Redireccionamiento Field Maps |

- b. Seleccione Publicar encuesta.
- c. Luego de que se complete la publicación haga clic en Aceptar.

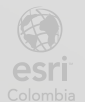

## Paso 8: Diligenciar la encuesta

Para confirmar que la encuesta y el redireccionamiento a ArcGIS FieldMaps funciona correctamente, utilizará la aplicación de ArcGIS Survey 123 y ArcGIS FieldMaps, desde su dispositivo móvil.

 a. Descargue las aplicaciones ArcGIS Survey123 y ArcGIS Field Maps su dispositivo móvil. Puede hacerlo desde un dispositivo IOs o Android, ingresando

```
a la tienda de aplicaciones (📥 App Store o 🏲 Play Store)
```

- Una vez descargadas, inicie sesión con las credenciales suministradas por el instructor.
- c. Ingrese a Survey123, y en la esquina superior derecha, seleccione el ícono del usuario.

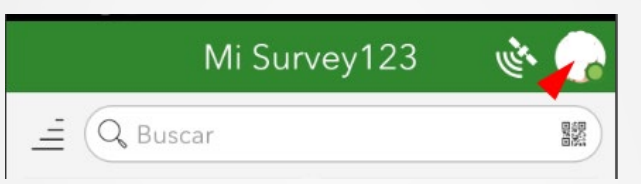

d. Se despliega un menú, seleccione Descargar encuestas.

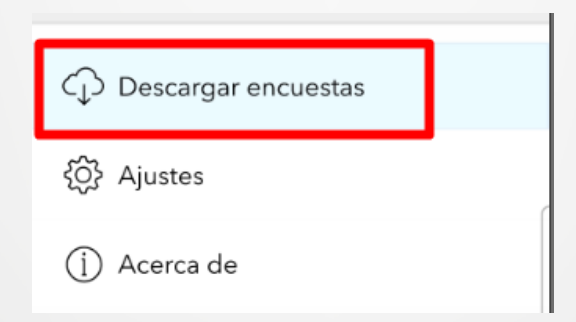

e. Ubique la encuesta Encuesta Predial <sus iniciales> y haga clic en el

icono  $\bigcirc$  para descargarla.

q.

f. Regrese a la lista de encuestas.

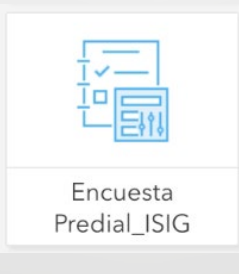

25

Seleccione la encuesta, haga clic en el botón Adquirir y diligencie la

BOG

información a modo de prueba.

| × Encuesta Predial                         | <u>ب</u> ک |
|--------------------------------------------|------------|
| ▼ Datos Generales                          |            |
| Fecha                                      |            |
| 📋 jueves, 20 de junio de 2024              |            |
| Departamento                               |            |
|                                            | $\sim$     |
| Municipio                                  |            |
|                                            | $\sim$     |
| Ubicación                                  |            |
|                                            | $\otimes$  |
|                                            |            |
| <ul> <li>Información del Predio</li> </ul> |            |
| Sí                                         |            |
| No                                         |            |
| <ul> <li>Datos del solicitante</li> </ul>  |            |
|                                            | ~          |

- h. Para el grupo de preguntas Información de captura, para la pregunta
   ¿Cuenta con el mapa del predio?, responda No.
- i. Seleccione el enlace de Redireccionamiento a ArcGIS FieldMaps.

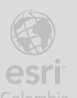

| <ul> <li>Información de captura</li> <li>Registro Fotográfico</li> </ul> |
|--------------------------------------------------------------------------|
|                                                                          |
| ;Cuenta con el mapa del predio?<br>Sí<br>No                              |
| Redireccionamiento a ArcGIS FieldMaps                                    |

j. Si aparece un mensaje de No se puede agregar la entidad, seleccione Aceptar.

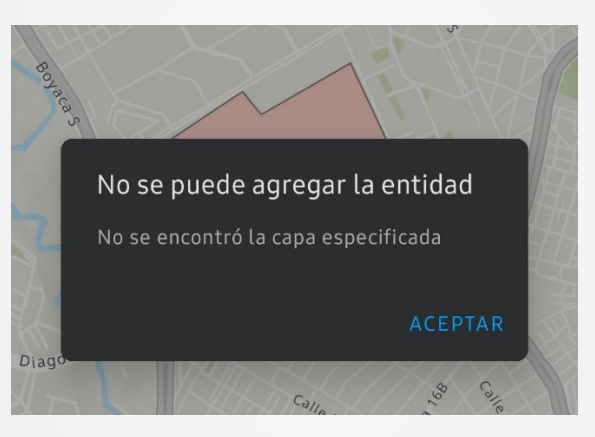

- **k.** En el mapa seleccione el **botón** para que se muestre la ubicación actual.
- I. Ahora, seleccione el **botón** 🛨, para iniciar la adquisición del predio.

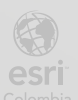

BOGO

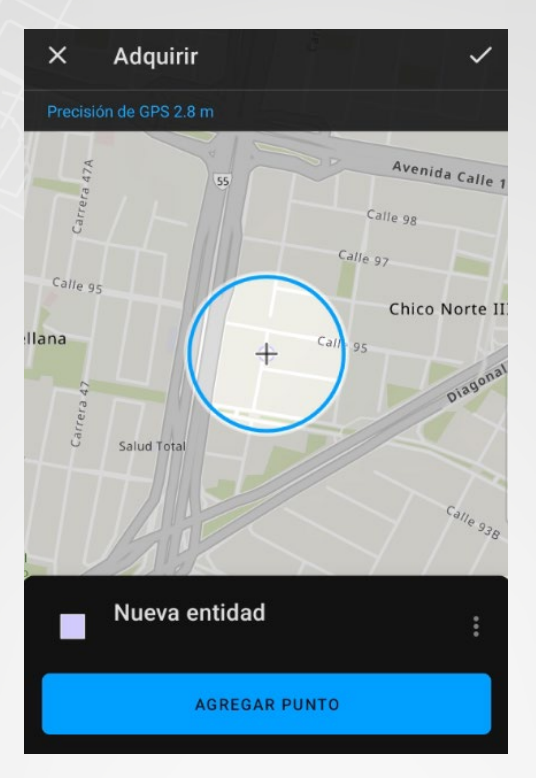

 m. Haga clic en Agregar Punto y luego desplazarse en el mapa para ir marcando los vértices del polígono de predio que desea representar.

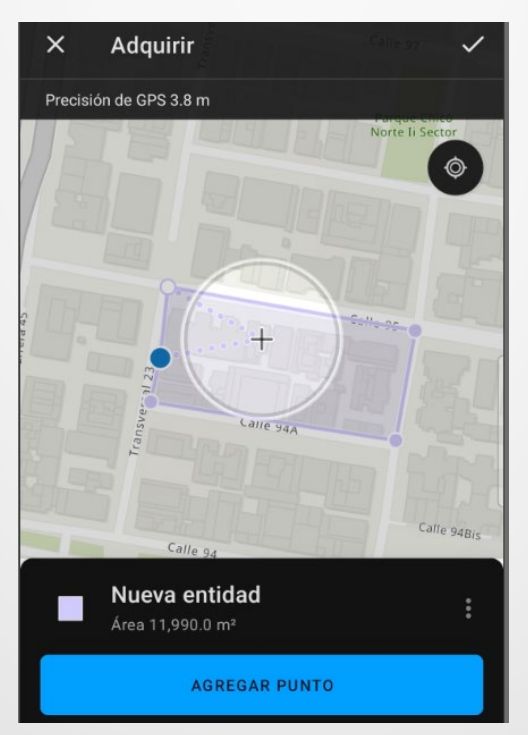

 n. Una vez finalice la creación del polígono del predio, complete los campos nombre y documento de identidad en la parte inferior de la aplicación.

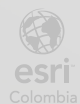

BOGOT

o. Para terminar la adquisición del polígono, haga clic en el icono 🗹 .

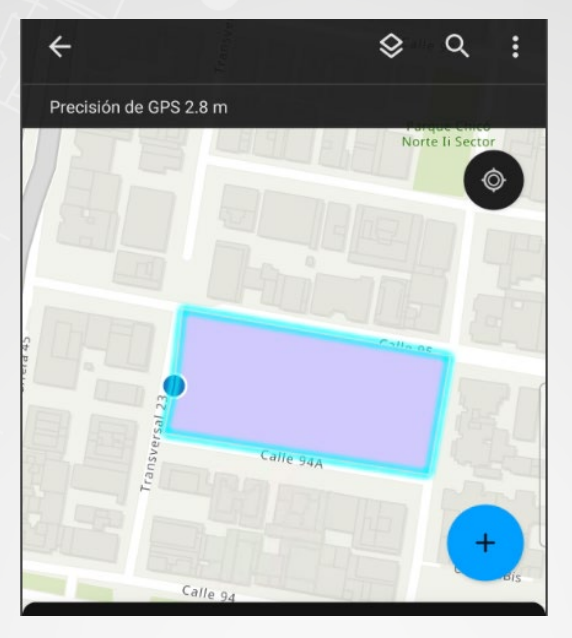

p. Regrese a la aplicación de ArcGIS Survey123 y finalice la encuesta.

| $\bigcirc$                                                   |
|--------------------------------------------------------------|
| <b>Encuesta completada</b><br>Su dispositivo tiene conexión. |
| ➢ Enviar ahora                                               |
| └→ Continuar esta encuesta                                   |
| Guardar en la Bandeja de salida                              |

q. Seleccione Enviar ahora.

La encuesta ha sido enviada, con la información requerida en el formulario, y además agrego un nuevo predio en la capa de predios creada y enlazada en ArcGIS FieldMaps.

## Paso 8: Validar datos y polígono en ArcGIS Online

- a. Regrese a ArcGIS Online.
- b. Si es necesario, ingrese al portal con su usuario y contraseña.

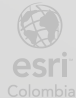

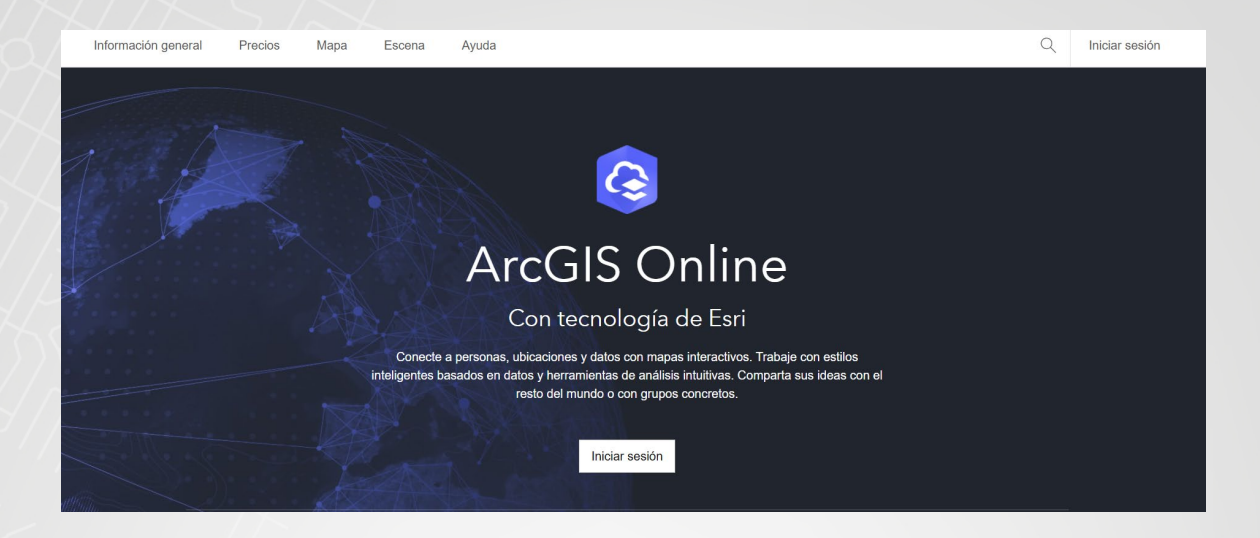

- c. Haga clic en la pestaña de Contenido, posteriormente haga clic en el Mapa Actualización Predial (Sus iniciales).
- Posteriormente haga clic en Abrir en Map Viewer en el costado derecho de la pantalla.

| Inicio Galería M                                                                                                    | apa Escena             | Grupos Contenido    | Organización | Q Ļ                          | . :::   | Argenis Barbiel Herra<br>ent_aherran |
|----------------------------------------------------------------------------------------------------|------------------------|---------------------|--------------|------------------------------|---------|--------------------------------------|
| Mapa Actualización Pro                                                                                                    | edial AHV 🥒            |                     |              | Información                  | general | Uso Configuración                    |
| 🖉 Editar vista en miniatura                                                                                                    | A                      |                     |              | A Editor                     | Ab      | rir en Map Viewer 🗸 🗸                |
| Agregue un breve resumen sobre el elemento.   Web Map de ent_aherran  Elemento creado: 6 dic 2024 Elemento actualizado: 6 dic 2024 Ver recuento: 3 |                        | Abrir en Web Editor |              |                              |         |                                      |
|                                                                                                    |                        |                     |              | Abrir en Field Maps Designer |         |                                      |
| ☆ Agregar a favoritos                                                                                                    |                        |                     |              |                              | (       | Crear aplicación web 🗸               |
| Descripción                                                                                                    |                        |                     |              | 🖉 Editar                     |         | Compartir                            |
| Agregue una descripción de                                                                                                    | etallada del elemento. |                     |              |                              |         | Metadatos 🗸 🗸                        |

e. Realice Zoom en el mapa en la zona que realizo la captura de información, notara el polígono del predio que usted realizo.

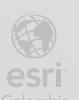

BOGOT

| Mapa Actualizaci   | ón Predial AHV 🥒          |                                                                                                    | 4 III 😡                    | Argenis Barbiel Herra<br>ent_aherran |
|--------------------|---------------------------|----------------------------------------------------------------------------------------------------|----------------------------|--------------------------------------|
| iadir              | Capas                     | Carr                                                                                                    |                            | 😤 Propiedades                        |
| ipas               | Actualización Predial AHV | -                                                                                                    |                            | Sz Estilos                           |
| blas               | 😂 Añadir 🛛 🗸              | carra <sup>a 198</sup>                                                                                                    |                            | ₩ Filtro                             |
| apa base           |                           |                                                                                                    |                            | }≁ Efectos                           |
| táficos            |                           | S. Marshi                                                                                                    |                            | lo Agregación                        |
| yenda              |                           | 3. The carero 198                                                                                                    |                            | Elementos emergentes                 |
| arcadores          |                           | Cilleste Cal                                                                                                    | an com                     | 王 Campos                             |
| uardar y abrir     |                           |                                                                                                    | 15                         | ··· Más                              |
| opiedades del mapa |                           | Diagonal 545                                                                                                    | ٩                          | 😤 Análisis                           |
| ompartir mapa      |                           | A Contraction of the second second se | 17                         | 🔀 Editar                             |
| ás                 |                           | Can tartea 18                                                                                                    |                            | 🖉 Agregar boceto                     |
|                    |                           | carrent <sup>19</sup> San Carlos                                                                                                    | and Astronom               | 🥖 Herramientas de mapa               |
| ormación           |                           |                                                                                                    | (a). +                     |                                      |
| ontraer            |                           | BC<br>Erri MACA MCA LICCE Erri TamTam Garmin Enurrousan METUNACA LICCE LIC Consur Burgau                                                                                                    | Carrera<br>Poworod hu Erri | >> Contraer                          |

f. Haga clic sobre el polígono para abrir la ventaja emergente. Observe la información agregada por usted en los espacios de texto y fecha.

| OBJECTID            | 1                |             |
|---------------------|------------------|-------------|
| nombre              | Arcangel         |             |
| documento_identidad | 1033778753       |             |
| decha_captura       | 6/12/2024, 11:56 |             |
| codigo              | hwiajd178382913  | correra 19A |
| observaciones       | Todo Super       |             |
| SHAPE_Length        | 591,598750       | '           |
| SHAPE_Area          | 11195,044922     |             |
| es.                 |                  |             |

g. Ahora diríjase a la parte superior izquierda de la pantalla y haga clic sobre el icono de menú =, posteriormente haga clic en Contenido.

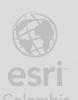

| 2 | $\equiv$ | Mapa Actualización Predia | I AH\ | 10       |
|---|----------|---------------------------|-------|----------|
| 2 | Inicio   | 1                         | >     | edial Al |
|   | Galer    | ńa                        | >     | : Añad   |
|   | Escer    | na                        | >     |          |
|   | Grup     | os                        | >     |          |
|   | Conte    | enido                     | >     |          |
|   | Orga     | nización                  | >     |          |

 h. Haga clic en el formulario de la encuesta Predial, el cual tiene el siguiente icono:

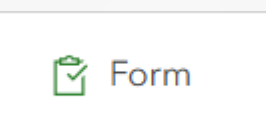

i. En los detalles del elemento, en Capas, seleccione la capa del survey.
 Encuesta Predial <sus iniciales> .

| Encuesta Predial_AH            | 1                                                                              |
|--------------------------------|--------------------------------------------------------------------------------|
|                                |                                                                                |
|                                |                                                                                |
| 🦉 Editar vista en miniatura    |                                                                                |
|                                | Agregue un breve resumen sobre el elemento.                                    |
| + <u> </u>                     | 🛱 Form de ent_mgrajales                                                        |
| i-                             | Elemento creado: 10 dic 2024 Elemento actualizado: 10 dic 2024 Ver recuento: 5 |
|                                |                                                                                |
| Agregar a favorites            |                                                                                |
| M Agregar a lavoritos          |                                                                                |
| Decerie                        |                                                                                |
| Descripcion                    |                                                                                |
| This template includes all XLS | Form features supported in ArcGIS Survey123.                                   |
|                                |                                                                                |
|                                | _                                                                              |
| Capas                          |                                                                                |
| Encuesta Predial_MGQ           |                                                                                |
|                                |                                                                                |

j. En la lista de opciones de la derecha gaga clic en Exportar datos y seleccione

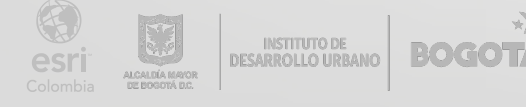

#### Exportar a Excel.

| 🖉 Editar vista en miniatura |                                                                                                    |          | Abrir en Map Viewer 🗸 🗸                        |  |  |
|-----------------------------|----------------------------------------------------------------------------------------------------|----------|------------------------------------------------|--|--|
|                             | Agregue un breve resumen sobre el elemento.                                                                         | 0 Editar | Abrir en el visor de escenas                   |  |  |
|                             | Peature Layer (alojado) de ent_aherran Elamanto creado: 6 dic 2024 Elamanto actualizado: 6 dic 2024 Ver recuento: 0 |          | Abrir en ArcGIS Desktop 🗸                      |  |  |
|                             | Lielnenio Cleado. O un 2024 - Lielnenio acidanzado. O un 2024 - Ver recuento. O                                     |          | Publicar 🗸                                     |  |  |
| ☆ Agregar a favoritos       |                                                                                                    |          | Crear capa de vista ∨                          |  |  |
| Descripción                 |                                                                                                    | 🖉 Editar | Exportar datos 🗸                               |  |  |
| Agregue una descripción det | allada del elemento.                                                                                                |          | Exportar a Shapefile                           |  |  |
|                             |                                                                                                    |          | Exportar a archivo CSV                         |  |  |
| Capas                       |                                                                                                    |          | Exportar a KML                                 |  |  |
|                             |                                                                                                    |          | Exportar a Excel                               |  |  |
|                             |                                                                                                    | >        | Exportar a FGDB                                |  |  |
|                             |                                                                                                    |          | Exportar a GeoJSON                             |  |  |
| Términas de use             |                                                                                                    | / Editar | Informació Exportar a un conjunto de entidades |  |  |
|                             |                                                                                                    |          | Exportar a GeoPackage                          |  |  |

 k. En la ventana emergente cambie cambie el titulo a Datos Encuestas y haga clic en Exportar en la parte inferior.

| Exportar a Exce                      | I        | 2        | $\times$ |
|--------------------------------------|----------|----------|----------|
|                                      |          |          | •        |
| Etiquetas:                           |          |          |          |
| Datos 🗙 Agregar etiquet              | as       |          | h        |
| Categorías:<br>+ Asignar categoría ∨ |          |          |          |
| Resumen:                             |          |          | l        |
| Escribe una descripción              |          |          | l        |
|                                      |          |          | l        |
| Guardar en carpeta:                  |          |          | l        |
| ent_aherran                          |          | •        | l        |
|                                      |          |          |          |
|                                      | Cancelar | Exportar | -        |

 Se abrirá una nueva ventana en el buscador, haga clic en el botón de Descargar.

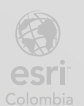

| Datos Encuestas 🥒                                         |                                                                                                    |          | Información general | Uso Configuración                                                                     |
|-----------------------------------------------------------|----------------------------------------------------------------------------------------------------|----------|---------------------|---------------------------------------------------------------------------------------|
| Editar vista en miniatura       Editar vista en miniatura | Agregue un breve resumen sobre el elemento.           Microsoft Excel de ent_aherran           Elemento creado: 6 dic 2024         Elemento actualizado: 6 dic 2024         Número de descargas: 0 | / Editar |                     | Descargar       Publicar       Actualizar datos       Compartir       Metadatos     V |
| Descripción                                               |                                                                                                    | / Editar |                     |                                                                                       |

## m. Abra el archivo Excel en su computadora, podrá observar la información de todas las encuestas realizadas de manera ordenada.

| Α        | В                                    | C                    | D                          | E                        | F            | G           | Н                      | 1                  | J                                   |   |
|----------|--------------------------------------|----------------------|----------------------------|--------------------------|--------------|-------------|------------------------|--------------------|-------------------------------------|---|
| ObjectID | GlobalID                             | Fecha de la encuesta | Indique su nombre completo | Número de identificación | Departamento | Municipio   | ¿Cuenta con un predio? | ¿Habita el predio? | ¿Desde qué fecha vive en el predio? | C |
| 1        | a35a11d2-3321-4079-afe4-5468831156a1 | 6/12/2024 17:00      | Argenis Herran Vasquez     | 1033778753               | CUNDINAMARCA | Bogotá D.C. | si                     | si                 | 6/12/2024 17:00                     |   |
|          |                                      |                      |                            |                          |              |             |                        |                    |                                     |   |
|          |                                      |                      |                            |                          |              |             |                        |                    |                                     |   |
|          |                                      |                      |                            |                          |              |             |                        |                    |                                     |   |
|          |                                      |                      |                            |                          |              |             |                        |                    |                                     |   |
|          |                                      |                      |                            |                          |              |             |                        |                    |                                     |   |
|          |                                      |                      |                            |                          |              |             |                        |                    |                                     |   |

Felicitaciones ha llegado al final de este modulo de trabajo.

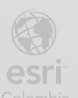

Bogotá I (1) 650 1550 I CII. 90 # 13 - 40 Copyright © 2024 Esri Colombia. Todos los derechos reservados.

#### Mas información:

En Colombia: <u>entrenamiento@esri.co</u> <u>https://esri.co/entrenamiento/cursos/</u>

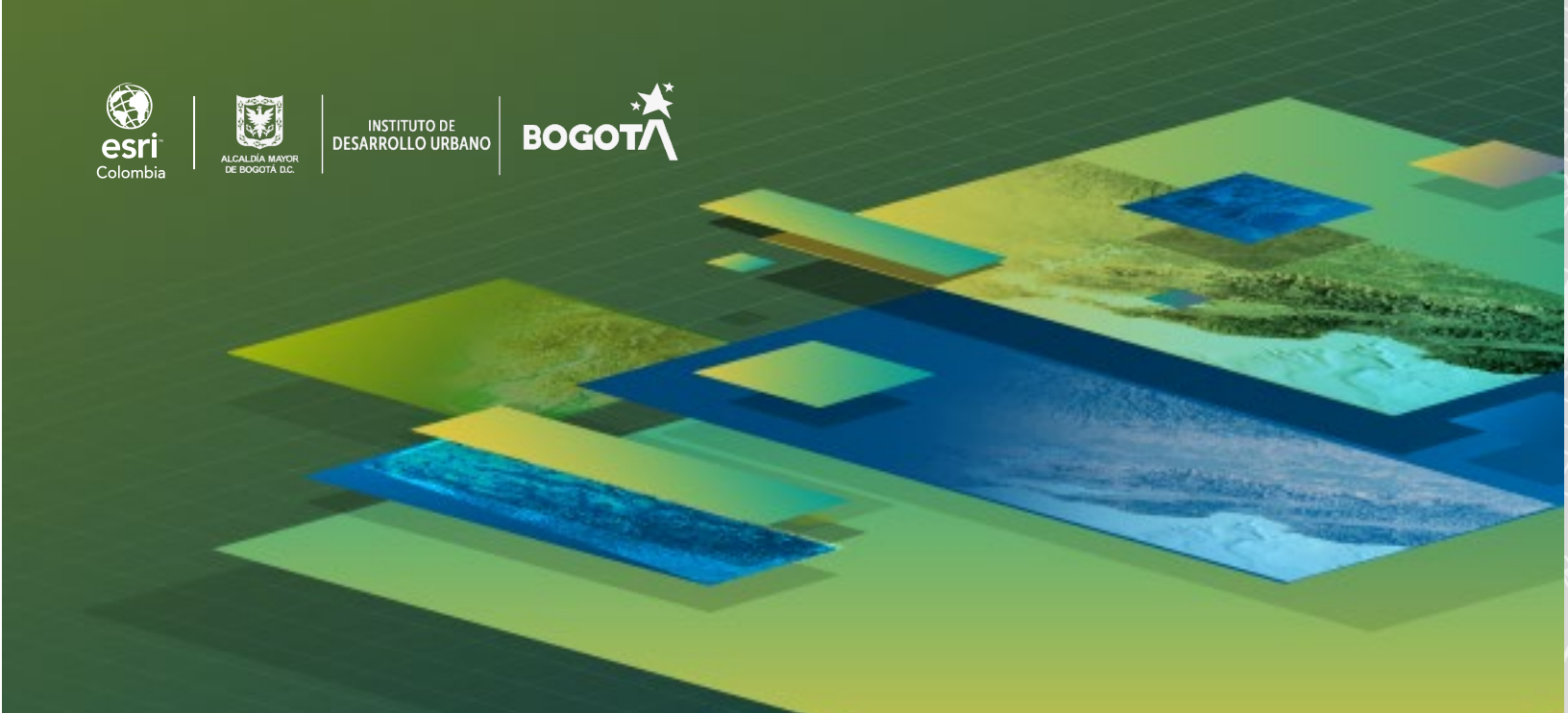